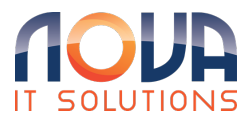

Knowledgebase > Microsoft 365 > SharePoint > External or guest sharing in OneDrive, SharePoint, and Lists

External or guest sharing in OneDrive, SharePoint, and Lists Roland Nowak - 2025-04-14 - SharePoint

If you want to secure your content and get a link that only works for the people you invite, select **Specific people** in **Link settings** when creating the sharing link.

The recipients' experience depends on the settings you select when creating the sharing link, and the account they use to view the file.

## Recipient doesn't have a Microsoft account

The recipients won't need a Microsoft account. To access the content, OneDrive, SharePoint, or Lists sends a one-time passcode to their email address to verify their identity. After they receive the code, they enter it into the verification screen to open the file. The content is secured and the link won't work if it's forwarded to others – it only works for people you specified when you shared.

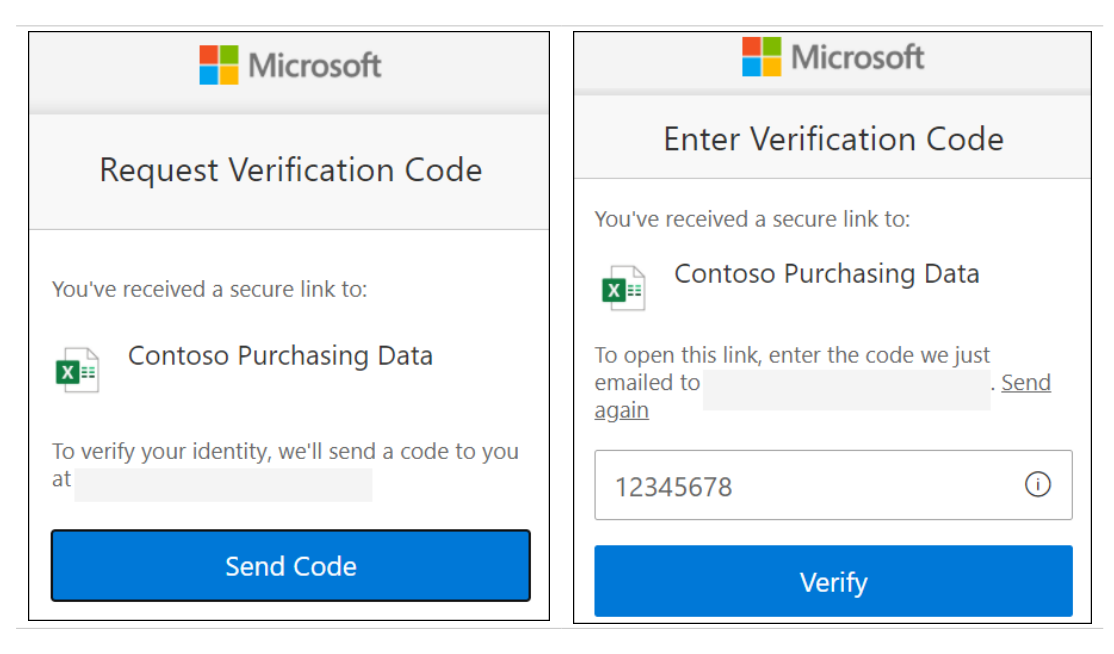

Recipient has a Microsoft account

When someone who has a Microsoft account wants to access the content, OneDrive, SharePoint, or Lists asks them to sign in to their account, and requests permission to view their name, email address, and photo to verify their identity.

Note that in some cases the recipient may need to follow the steps above and provide a passcode instead of signing in.

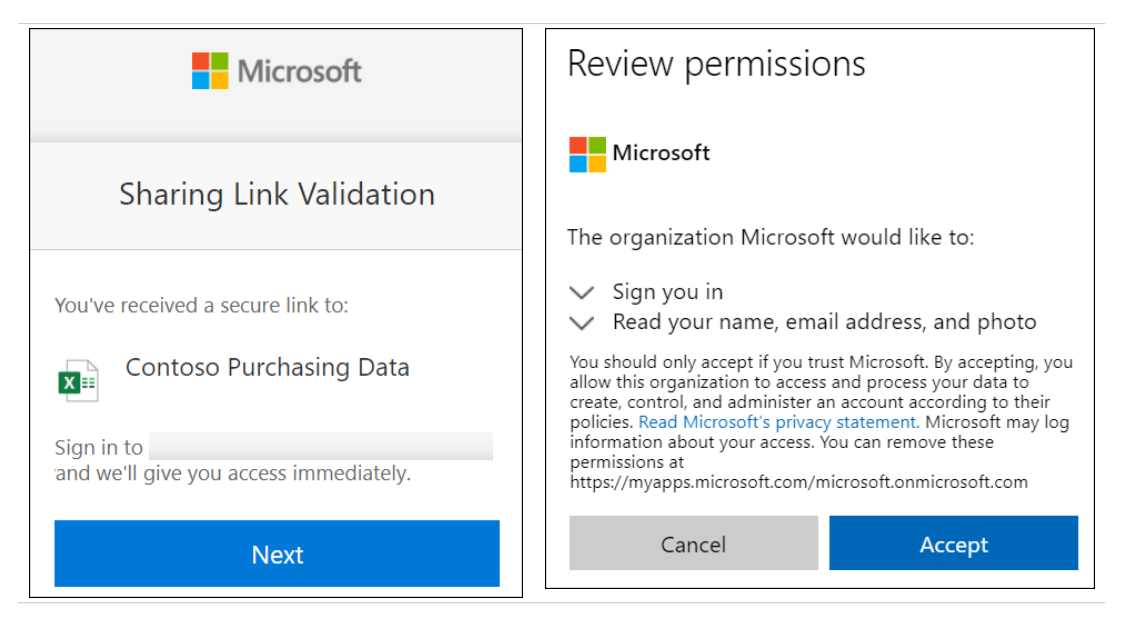

Tips:
When you're done collaborating, or at any time, you can stop sharing and remove access to your files.
For OneDrive and SharePoint select the file then

select Details > Manage access to stop sharing. For Lists, open the list and select the information icon in the top right corner, then select Manage access.

 For added security for OneDrive and SharePoint files, you can remove editing permission and turn on Block download in Link settings.

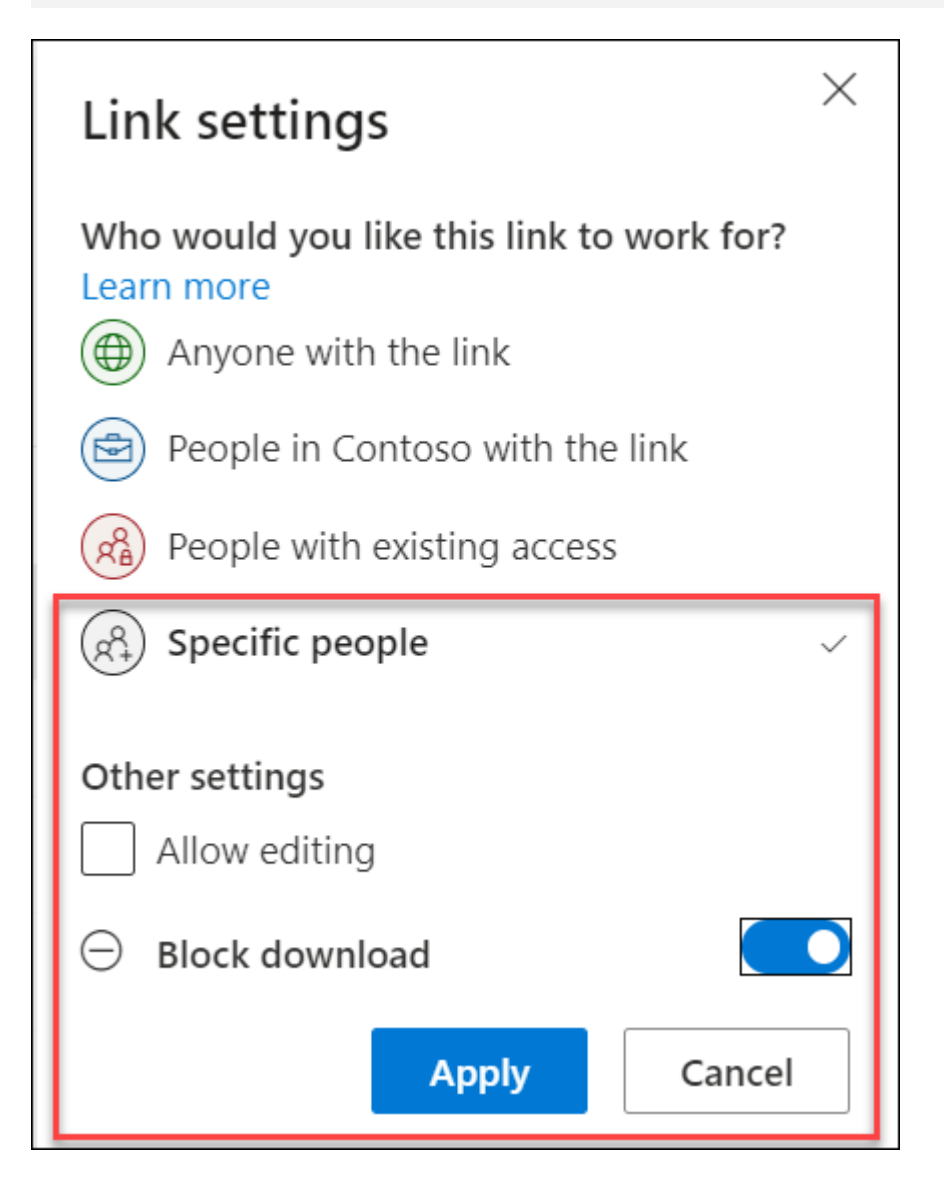

From: External or guest sharing in OneDrive, SharePoint, and Lists - Microsoft Support